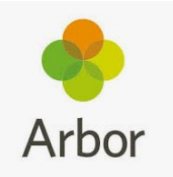

## 99% of parents are now on Arbor— Are you one of those who isn't?

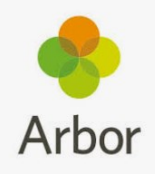

We are becoming a paperless school and plan to send out non-urgent mes-

**sages via the Arbor app and letters and newsletters via email**. 99% of parents have now logged onto Arbor which is excellent! If you are one of the parents who hasn't done so yet, then **please** do as soon as possible—we don't want you to miss any important information. If you have any problems then please speak to Mrs Simpkiss in our office. **To create your** 

## Arbor account please visit https://login.arbor.sc/

- Do not enter an email address, instead just click 'forgot your password'.
- Now enter your email address and click 'reset password'. You will need to use the email address that is registered with school. If you haven't got one registered, please contact the school office as you will not be able to use Arbor without one.
- You will then receive an email from Arbor with a link to continue setting up your account.

## Accessing messages through the in-app messaging service

• When your account is up and running, please ensure you have enabled notifications.

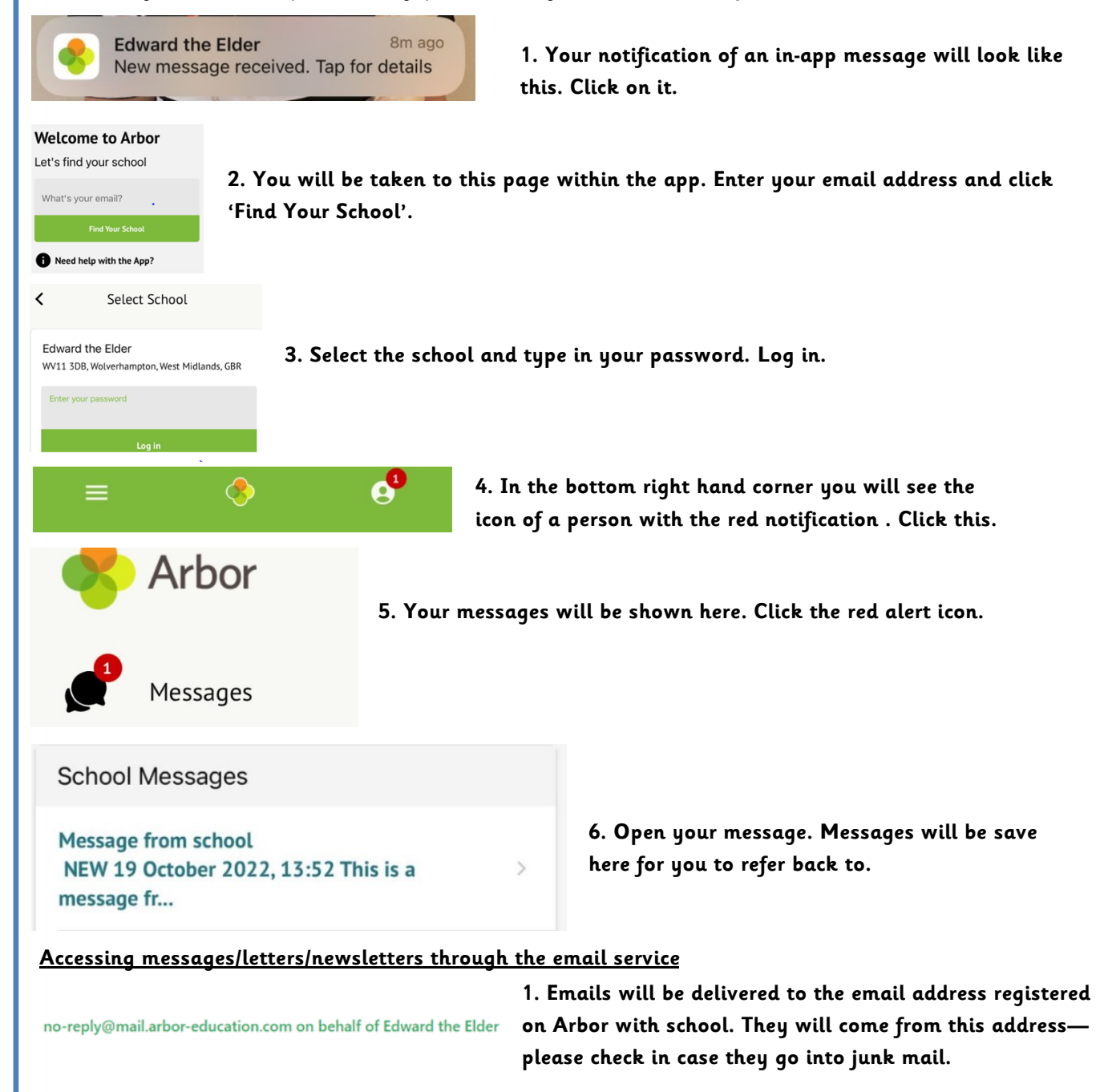